# Rejestracje w USOSweb

# Informacje ogólne dotyczące wszystkich tur rejestracji

## Należy się zalogować na https://usosweb.sgh.waw.pl

Następnie trzeba przejść do zakładki **DLA STUDENTÓW**, w której odbywają się wszelkie działania dotyczące rejestracji.

W zależności od specyfiki danej tury korzysta się z:

- **Kalendarza** (pokazuje wszystkie dostępne rejestracje dla danego studenta, z którego przechodzi się do właściwej tury zapisu na: zajęcia, seminarium, kierunki studiów tylko DSL).
- Koszyka (pokazuje przedmioty, na które w danym momencie student jest zapisany).
- **Planu zajęć** (poza aktualnym planem studenta, na bieżąco pokazuje zmiany wprowadzane w przedmiotach podczas rejestracji).

| Szł                                                                                                    | koła Główna Handlowa w V                        | Warszawie                                                                        |                                                                                                    |
|----------------------------------------------------------------------------------------------------|-------------------------------------------------|----------------------------------------------------------------------------------|----------------------------------------------------------------------------------------------------|
| E AKTUALNOŚCI KATALOG                                                                                             | MÓJ USOSWEB <b>dla studentów</b> dla prac       | COWNIKÓW DLA WSZYSTKICH                                                          |                                                                                                    |
| INDEKS<br>REJESTRACJE<br>→ kalendarz                                                                              | Sprawdziany<br>Zadania, sprawdziany,            | 4+ Oceny końcowe<br>Aktualne wartości okien                                      | Podania<br>Skladaj podania do                                                                                                    |
| <ul> <li>→ koszyk</li> <li>→ na przedmioty</li> <li>→ bezpośrednie do grup</li> <li>→ preferencje grup</li> </ul> | egzaminy, oceny i związki<br>między nimi.       | <ul> <li>koncowych z zaliczanych<br/>przedmiotów.</li> </ul>                     | dziekana, przeglądaj<br>podjęte decyzje.                                                                                         |
| PLAN ZAJĘĆ<br>REJESTRACJE NA<br>EGZAMINY                                                                          | Zobacz swoje pozycje w ranklingach.             | Stypendia, zmień numer<br>konta.                                                 | <ul> <li>Wymiana studencka</li> <li>Przeglądaj możliwości<br/>wymiany studenckiej w<br/>ramach programu<br/>Erasmus+.</li> </ul> |
| MOJE STUDIA<br>→ sprawdziany<br>→ oceny<br>→ podania<br>→ rankingi<br>→ stypendia<br>→ wymiana studencka          | Ankiety<br>Wypełnij i oglądaj wyniki<br>ankiet. | Płatności (model FK)<br>Numery kont bankowych<br>uczelni, wpłaty,<br>należności. | mLegitymacja<br>Zamów mLegitymację.                                                                                              |
| <ul> <li>→ płatności fk</li> <li>→ dyplomy</li> <li>→ mlegitymacja</li> <li>SPOTKANIA</li> </ul>                  | Plan zajęć<br>Plan zajęć                        |                                                                                  |                                                                                                    |

## Rejestracja na przedmioty:

#### I tura- wyrejestrowanie z zajęć nieobowiązkowych

Jest to **jedyna tura**, podczas której możemy **wyrejestrować** się z określonych zajęć, wpisanych po wcześniejszej rejestracji (Preferencjach) do naszego **Koszyka.** W kolejnych turach nie będzie już takiej możliwości. W czasie trwania tej tury nie możemy zapisywać się na żadne zajęcia (ta możliwość będzie w kolejnych turach).

Podczas tej tury **należy usunąć wszystkie kolizje**, które mogły powstać po przydziałach na zajęcia. Kolizje, które pozostaną, zostaną usunięte po zamknięciu tury.

#### W tej turze korzystamy z Koszyka i Planu zajęć:

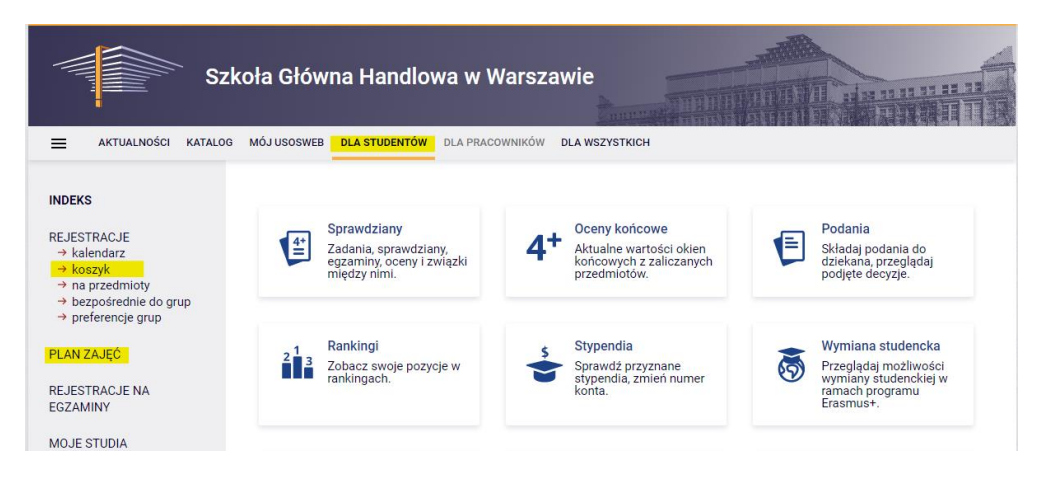

Jeśli przejdziemy do kalendarza, to możemy sprawdzić informację o terminach poszczególnych tur tej rejestracji. Ponieważ nie możemy rejestrować się na zajęcia, to po przejściu do rejestracji zobaczymy przedmioty (obecnie niedostępne), na które będziemy mogli się rejestrować w kolejnych turach.

| ро | każ przedmioty związane z tą rejestracją $ ightarrow$                            |                                                |                                                   |                                                                       |            |                         |
|----|----------------------------------------------------------------------------------|------------------------------------------------|---------------------------------------------------|-----------------------------------------------------------------------|------------|-------------------------|
| →  | w trakcie, 1 godz. 53 min. do zakończenia<br>2023-03-06 09:11 - 2023-04-06 09:00 | Rejest<br>przed                                | tracja na<br>mioty [opis]                         | l tura - wyrejestrowanie<br>z zajęć<br>nieobowiązkowych               | Ø √        | Przejdź d<br>rejestracj |
|    | rozpocznie się za <b>24 dni</b><br>2023-05-01, 00:01 - 00:02                     | Rejest<br>bezpo<br>grup -<br>kolejk<br>[opis]  | tracja<br>ośrednia do<br>odmiana z<br>a chętnych  | ll tura - zapisy do grup<br>na podstawie rankingu                     | ▲ ▲ 17 🖉 ✓ |                         |
|    | rozpocznie się za <b>24 dni</b><br>2023-05-01, 00:03 - 00:04                     | Rejest<br>bezpo<br>grup -<br>"kto pi<br>[opis] | tracja<br>ośrednia do<br>odmiana<br>ierwszy"      | III tura - zapisy do grup<br>- kto pierwszy ten<br>lepszy             | ▲ 🖗 📅 🖉 🗸  |                         |
|    | rozpocznie się za <b>24 dni</b><br>2023-05-01, 00:05 - 00:06                     | Rejest<br>bezpo<br>grup -<br>"kto pi<br>[opis] | tracja<br>ośrednia do<br>odmiana<br>ierwszy"      | IV tura (OPCJONALNA)<br>- zapisy do grup - kto<br>pierwszy ten lepszy | a 🖉 17 🖉 🗸 |                         |
|    | rozpocznie się za <b>24 dni</b><br>2023-05-01, 00:07 - 00:08                     | Rejest<br>bezpo<br>grup -<br>kolejk            | tracja<br>ośrednia do<br>odmiana z<br>cą chętnych | Zapisy za zgodą<br>dydaktyka                                          | ▲ ▲ 17 Ø ✓ |                         |

| Kod przedmiotu                                                          | Nazwa przedmiotu 🔺                                                                                                    |                                                                       | Legenda (i)<br>20222                                                                            |                   | Орсје                                                                      |
|-------------------------------------------------------------------------|----------------------------------------------------------------------------------------------------|-----------------------------------------------------------------------|-------------------------------------------------------------------------------------------------|-------------------|----------------------------------------------------------------------------|
| 221911-D                                                                | Advanced Applied Econometrics (QEM)                                                                                                    | Status rejestracji j<br>się jedynie wyrejestr<br>próśb o zarejestrowa | p <b>rzedmiotu:</b> Stu<br>owywać (nie moż<br>nie).                                             | udenci<br>Ina skł | <sup>mogą</sup><br>adać rzedmiotu →                                        |
| 226161-D                                                                | Advanced Business Analytics - Power of P<br>Modeling                                                                                                | redictive                                                             | Ĩ<br>↓¥, i                                                                                      | 6                 | Strona przedmiotu $ ightarrow$                                             |
| 221951-D                                                                | Advanced Macroeconomics II (QEM)                                                                                                    | omics II (QEM)                                                        |                                                                                                 |                   | Strona przedmiotu $ ightarrow$                                             |
| 234938-D                                                                | Advanced Management Accounting (e-lea                                                                                                    | d Management Accounting (e-learning)                                  |                                                                                                 |                   | Strona przedmiotu $\rightarrow$                                            |
|                                                                         |                                                                                                    |                                                                       | ··· •                                                                                           |                   |                                                                            |
|                                                                         |                                                                                                    |                                                                       |                                                                                                 |                   |                                                                            |
|                                                                         |                                                                                                    |                                                                       | 0                                                                                               |                   |                                                                            |
| Kod przedmiotu                                                          | Nazwa przedmiotu 🔺                                                                                                    |                                                                       | Legenda 🛈                                                                                       |                   | Opcie                                                                      |
| Kod przedmiotu                                                          | Nazwa przedmiotu 🔺                                                                                                    |                                                                       | Legenda 🛈<br>20222                                                                              |                   | Орсје                                                                      |
| Kod przedmiotu<br>221911-D                                              | Nazwa przedmiotu A<br>Advanced Applied Econometrics (QEM)                                                                                           | Na ten przedmiot n<br>rejestrować.                                    | Legenda <sup>①</sup><br>20222<br><sup>2</sup><br><i>C</i><br>ie można się akt                   | ()<br>ualnie      | Opcje<br>Strona przedmiotu →                                               |
| Kod przedmiotu<br>221911-D<br>226161-D                                  | Nazwa przedmiotu A<br>Advanced Applied Econometrics (QEM)<br>Advanced Business Analytics - Power of<br>Modeling                                     | Na ten przedmiot m<br>rejestrować.<br>Predictive                      | Legenda<br>20222<br>2022a<br>ie možna się akt<br>X. i                                           | (i)<br>ualnie     | Opcje<br>Strona przedmiotu →<br>Strona przedmiotu →                        |
| Kod przedmiotu           221911-D           226161-D           221951-D | Nazwa przedmiotu A<br>Advanced Applied Econometrics (QEM)<br>Advanced Business Analytics - Power of<br>Modeling<br>Advanced Macroeconomics II (QEM) | Na tan przedmiot r<br>rejestrować.<br>Predictive                      | Legenda <sup>(1)</sup><br>20222<br>le można się akt<br>l <sup>×</sup> , i<br>l <sup>×</sup> , i | ualnie<br>(i)     | Opcje<br>Strona przedmiotu →<br>Strona przedmiotu →<br>Strona przedmiotu → |

Dlatego po wybraniu zakładki **DLA STUDENTÓW** należy przejść do **Koszyka**, w którym będą wszystkie przedmioty, na które jesteśmy obecnie zapisani:

| AKTUALNOŚCI KATALOG                                                                                                    | MÓJ USOSWEB DLA STUDENTÓW DLA PRACOWNIKÓW DLA                                                                                                    | WSZYSTKICH                                         |                              |                                                                                               |                                                                                                    |
|----------------------------------------------------------------------------------------------------|----------------------------------------------------------------------------------------------------|----------------------------------------------------|------------------------------|-----------------------------------------------------------------------------------------------|----------------------------------------------------------------------------------------------------|
| INDEKS<br>REJESTRACJE<br>Alendarz<br>kalendarz<br>ha przedmioty<br>bezpośrednie do grup<br>preferencje grup<br>PLAN ZAJĘĆ<br>REJESTRACJE NA<br>EGZAMINY<br>MOJE STUDIA<br>sprawdziany<br>doceny<br>podania | Twój koszyk         Image: Strategy and the strategy and the strateg | jesteś zarej<br>kretny statu:<br>zu.<br>przedmiotó | estrowany<br>s każdego<br>w? | Opcje wyś<br>Pokaż rów<br>nieakty<br>przedn<br>wyrejestro<br>sortuj (<br>pokaż<br>rejestracji | wietłania<br>mież:<br>wwne cykle dydaktyczne<br>nioty, z których się<br>wałem<br>odwrotnie chronologicznie<br>kolumnę ze statystykami<br>①<br>Zastosuj |
| <ul> <li>→ rankingi</li> <li>→ stypendia</li> <li>→ wymiana studencka</li> <li>→ ankiety</li> <li>→ akteości fk</li> </ul>                                                                                 | Blok lektoratowy II semestr 280LEK2-0                                                                                                    |                                                    | CW-1                         | Ì∵ i                                                                                          | Jesteś zarejestrowany                                                                                                    |
| <ul> <li>→ dyplomy</li> <li>→ mlegitymacja</li> </ul>                                                                                                    | a Emisja głosu 236570-D                                                                                                    | 3.0 ECTS                                           | TREN-1                       | ↓<br>↓<br>!<br>!                                                                              | Jesteś zarejestrowany<br>(prośba zaakceptowana)                                                                                                    |
| SPOTKANIA                                                                                                    | Inżynieria finansowa 222250-0                                                                                                    | 3.0 ECTS                                           | WYK-1                        | ل<br>بې i                                                                                     | Jesteś zarejestrowany (prośba zaakceptowana)                                                                                                    |
|                                                                                                    | Kryptografia stosowana 239200-D                                                                                                    | 3.0 ECTS                                           | LAB-1                        | ل<br>ني i                                                                                     | Jesteś zarejestrowany<br>(prośba zaakceptowana)<br>Informacja zwrotna od<br>Dziekanatu:<br>KOLIZJA                                                     |
|                                                                                                    | Metody ilościowe w finansach 220490-D                                                                                                    | 3.0 ECTS                                           | KON-3                        | ل<br>i بيا                                                                                    | Jesteś zarejestrowany<br>(prośba zaakceptowana)<br>Informacja zwrotna od<br>Dziekanatu:<br>Kolizja                                                     |
|                                                                                                    | Metodyki zarządzania projektami 236830-D                                                                                                    | 3.0 ECTS                                           |                              | Ø<br>Ľ, i                                                                                     | <ul> <li>Jesteś zarejestrowany</li> </ul>                                                                                                    |
|                                                                                                    | Pieniądz i polityka pieniężna 220060-D                                                                                                    | 3.0 ECTS                                           | WYK-1                        | ℓ<br>Ľi                                                                                       | V Jesteś zarejestrowany                                                                                                    |

Dodatkowo osoby, które będą musiały realizować lektorat w semestrze, na który trwają rejestracje, będą wpisane na bloki lektoratów, blokujące w planie zajęć terminy przyszłych zajęć językowych:

# Semestr letni 2022/23 [20222]

|   | Blok lektoratow                               | vy II semestr 2BOLE                   | EK2-D                                  |                                           | CW-1  | <b>]</b> ⊻ | i | ~ | Jesteś zarejestrowany |
|---|-----------------------------------------------|---------------------------------------|----------------------------------------|-------------------------------------------|-------|------------|---|---|-----------------------|
|   | pon. 24.04                                    | wt. 25.04                             | śr. 26.04                              | czw. 27.04                                | 04    |            |   |   |                       |
| - |                                               |                                       |                                        |                                           |       |            |   |   |                       |
|   | 8:00 - 9:40<br>Blok lektoratowy II<br>semestr | 8:00 - 9:40<br>Zarządzanie<br>bankiem | 8:00 - 9:40<br>Inżynieria<br>finansowa | 8:00 - 9:40<br>Blok lektoratow<br>semestr | wy II |            |   |   |                       |

W **Koszyku** przy każdym przedmiocie będzie koszyczek, który określa status tego przedmiotu w tej turze (możliwość lub brak możliwości wypisania się).

Jeśli przy przedmiocie mamy zielony koszyczek:

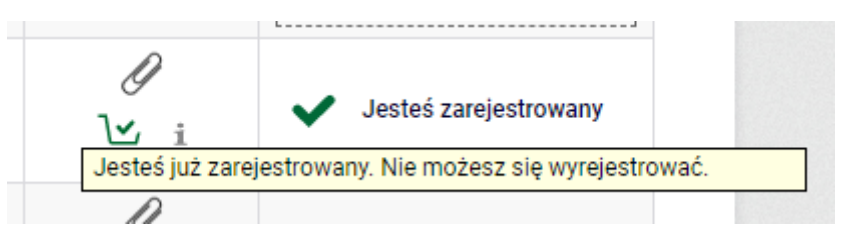

to oznacza, że jest to dla nas przedmiot obowiązkowy na przyszłym semestrze (podstawowy lub kierunkowy) i z tego przedmiotu nie możemy się wyrejestrować.

Jeśli przy przedmiocie mamy czerwony koszyczek:

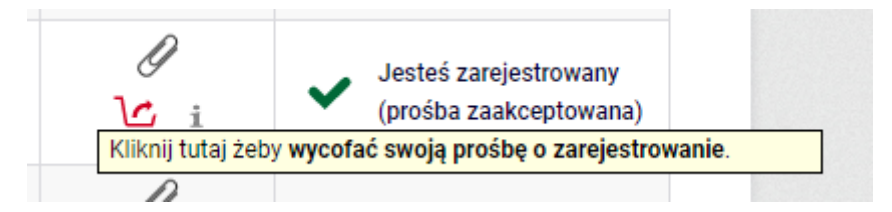

to oznacza, że z tego przedmiotu możemy się wyrejestrować.

Ponadto przy przedmiotach mamy informację dotyczącą kolizji między przedmiotami.

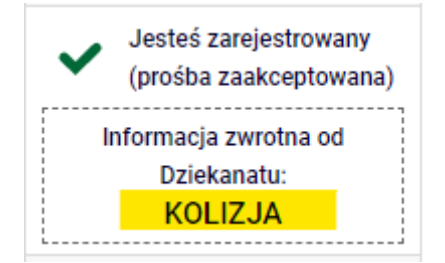

Informację, który przedmiot koliduje z którym, znajdziemy w Planie zajęć:

| INDEKS                                                                                                    |                |                     |                                                   |                                              |                     |                                                                                       |             |
|----------------------------------------------------------------------------------------------------|----------------|---------------------|---------------------------------------------------|----------------------------------------------|---------------------|---------------------------------------------------------------------------------------|-------------|
| REJESTRACJ                                                                                                    | E              |                     |                                                   |                                              |                     |                                                                                       |             |
| → kalendarz                                                                                                    | 2              |                     |                                                   |                                              |                     |                                                                                       |             |
| → koszvk                                                                                                    |                |                     |                                                   |                                              |                     |                                                                                       |             |
| hoo2jii                                                                                                    |                |                     |                                                   |                                              |                     |                                                                                       |             |
| → na przedn                                                                                                    | nioty          |                     |                                                   |                                              |                     |                                                                                       |             |
| → bezpośre                                                                                                    | dnie           | do arup             |                                                   |                                              |                     |                                                                                       |             |
| bezpeore                                                                                                    |                | uo grup             |                                                   |                                              |                     |                                                                                       |             |
| → preferenc                                                                                                    | je gri         | up                  |                                                   |                                              |                     |                                                                                       |             |
|                                                                                                    |                |                     |                                                   |                                              |                     |                                                                                       |             |
|                                                                                                    |                |                     |                                                   |                                              |                     |                                                                                       |             |
|                                                                                                    |                |                     |                                                   |                                              |                     |                                                                                       |             |
| FLAN ZAJĘU                                                                                                    |                |                     |                                                   |                                              |                     |                                                                                       |             |
|                                                                                                    |                |                     |                                                   |                                              |                     |                                                                                       |             |
|                                                                                                    | ,              |                     |                                                   |                                              |                     |                                                                                       |             |
| AKTUALNOSCI KATALOO                                                                                                    | g Moju         | ISOSWEB DLA ST      | TUDENTOW DLA P                                    | RACOWNIKOW DL                                | A WSZYSTKICH        |                                                                                       |             |
|                                                                                                    |                |                     |                                                   |                                              |                     |                                                                                       |             |
| INDEKS                                                                                                    |                |                     |                                                   |                                              |                     |                                                                                       |             |
| NDERO                                                                                                    | <              | Dziś                |                                                   | 8 – 14 m                                     | aj 2023             | Тус                                                                                   | zień Miesia |
| REJESTRACJE                                                                                                    |                |                     |                                                   |                                              |                     |                                                                                       |             |
| → kalendarz                                                                                                    |                | pon. 8.05           | wt. 9.05                                          | śr. 10.05                                    | czw. 11.05          | pt. 12.05                                                                             | sob. 13.05  |
| → koszyk                                                                                                    | 08             | 8:00 - 9:40         | 8:00 - 9:40                                       | 8:00 - 9:40                                  | 8:00 - 9:40         |                                                                                       |             |
| → na przedmioty → bezpośrednie do grup                                                                                      |                | Blok lektoratowy II | Zarządzanie<br>bankiem                            | Inżynieria<br>finansowa                      | Blok lektoratowy II |                                                                                       |             |
| → preferencje grup                                                                                                    | 09             | semesu              | Delikiem                                          | . Intansowa                                  | semesu              |                                                                                       |             |
|                                                                                                    |                |                     |                                                   | 0.50 11:00                                   |                     |                                                                                       |             |
| PLAN ZAJĘĆ                                                                                                    | 10             |                     |                                                   | 9:50 - 11:30<br>Rachunek kos <u>ztów</u>     |                     |                                                                                       |             |
|                                                                                                    |                |                     |                                                   |                                              |                     |                                                                                       |             |
| REJESTRACJE NA                                                                                                    | 11             |                     |                                                   |                                              |                     |                                                                                       |             |
| GZAMINY                                                                                                    |                |                     |                                                   |                                              |                     |                                                                                       |             |
|                                                                                                    | 12             |                     |                                                   |                                              |                     |                                                                                       |             |
| MOJE STUDIA                                                                                                    |                |                     |                                                   |                                              |                     |                                                                                       |             |
| → oceny                                                                                                    | 13             |                     |                                                   |                                              |                     |                                                                                       |             |
| → podania                                                                                                    |                |                     |                                                   | 13:30 - 15:113:30 - 15:<br>Kryptogra Rachune |                     |                                                                                       |             |
| → rankingi                                                                                                    |                |                     |                                                   |                                              |                     |                                                                                       |             |
| 5                                                                                                    | 14             |                     |                                                   | stosowan kosztów                             |                     |                                                                                       |             |
| → stypendia                                                                                                    | 14             |                     |                                                   | stosowan kosztów                             |                     |                                                                                       |             |
| → stypendia<br>→ wymiana studencka                                                                                          | 14             |                     | 15:20 - 17:00                                     | stosowan kosztów                             |                     | 15:20 - 17:∮15:20 - 17:1                                                              |             |
| <ul> <li>→ stypendia</li> <li>→ wymiana studencka</li> <li>→ ankiety</li> <li>&gt; sluter fai flut</li> </ul>               | 14             |                     | 15:20 - 17:00<br>Pieniądz i polityka              | stosowar kosztów                             |                     | 15:20 - 17:∮15:20 - 17:≬<br>Prawo fin Metody                                          |             |
| <ul> <li>→ stypendia</li> <li>→ wymiana studencka</li> <li>→ ankiety</li> <li>→ płatności fk</li> <li>→ dronacow</li> </ul> | 14<br>15<br>16 |                     | 15:20 - 17:00<br>Pieniądz i polityka<br>pieniężna | stosowartkosztów                             |                     | 15:20 - 17: 15:20 - 17:<br>Prawo fin Metody<br>podatkow ilościowe                     |             |
| → stypendia → wymiana studencka → ankiety → platności fk → dyplomy → mleuitymacia                                           | 14<br>15<br>16 |                     | 15:20 - 17:00<br>Pieniądz i polityka<br>pieniężna | stosowar kosztów                             |                     | 15:20 - 17:ई 15:20 - 17:1<br>Prawo fini Metody<br>podatkow ilościowe<br>w<br>Generace |             |

siąc Dzień Plan dnia

niedz. 14.05

\*

Szczegółowe informacje o danych zajęciach możemy sprawdzić, stając na właściwym kafelku:

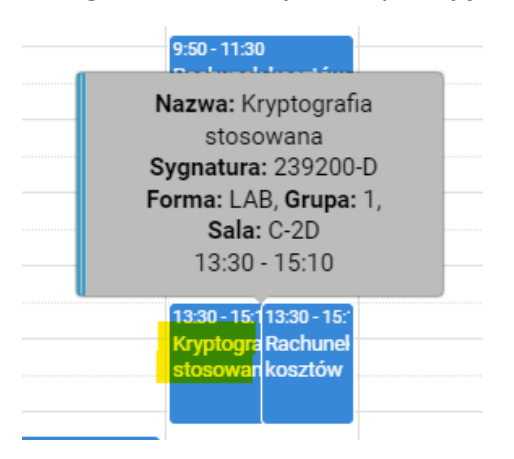

18 19 Portfel inwest

SPOTKANIA

W tej turze musimy usunąć wszystkie kolizje występujące w naszym planie, ale nie ze wszystkich kolidujących zajęć będziemy mogli się wypisać.

Możemy mieć kolizję:

- zajęć, które są dla nas obowiązkowe i w takim przypadku:
  - musimy wypisać się z tylu przedmiotów, aby usunąć kolizję (przy dwóch z jednego, przy trzech z dwóch, itd.),
     UWAGA system pozwoli wypisać się nam ze wszystkich tak kolidujących zajęć,

ale powinniśmy usunąć tylko ich minimalną liczbę niwelującą kolizję. Są to zajęcia obowiązkowe, więc nie powinniśmy usuwać tych, które możemy pozostawić,

- zajęć, które są dla nas nieobowiązkowe i w takim przypadku:
  - o musimy wypisać się z tylu przedmiotów, aby pozostał jeden przedmiot,
  - ale możemy wypisać się ze wszystkich kolidujących ze sobą przedmiotów (nie musimy zostawiać żadnego),
- zajęć obowiązkowych z nieobowiązkowymi, w takim przypadku:
  - musimy wypisać się z zajęć nieobowiązkowych system nie pozwoli nam wypisać się z zajęć obowiązkowych.

Przy przedmiotach, z których system pozwoli się nam wypisać będzie czerwony koszyk i informacja o kolizji:

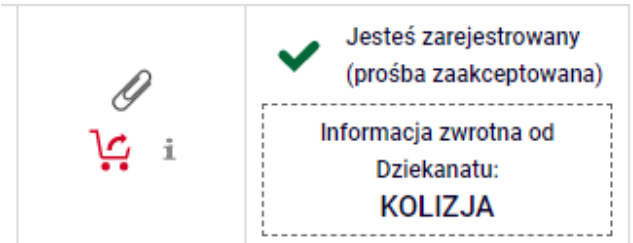

Przy przedmiotach, z których system nie pozwoli się nam wypisać, będzie zielony koszyk i informacja o kolizji:

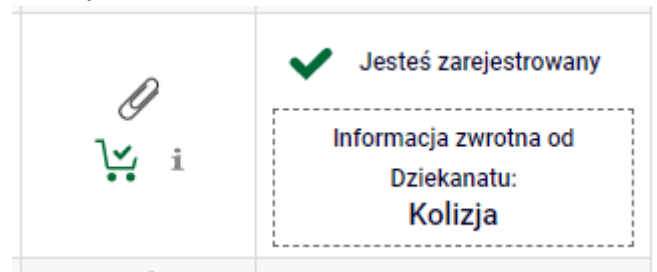

Ze wszystkich przedmiotów, z których chcemy lub musimy się wypisać, wyrejestrowujemy się wybierając czerwony koszyczek:

| Emisja głosu 236570-D          | 3.0 ECTS | TREN-1 | Jesteś zarejestrowany     (prośba zaakceptowana)     Kliknij tutaj żeby wycofać swoją prośbę o zarejestrowanie. |
|--------------------------------|----------|--------|----------------------------------------------------------------------------------------------------|
| Intumiaria finanzarua 202052 D | 2.0 5070 | MARK 4 | 🦉 🔒 Jesteś zarejestrowany                                                                                       |

System dwukrotnie poprosi nas o potwierdzenie naszego wyboru:

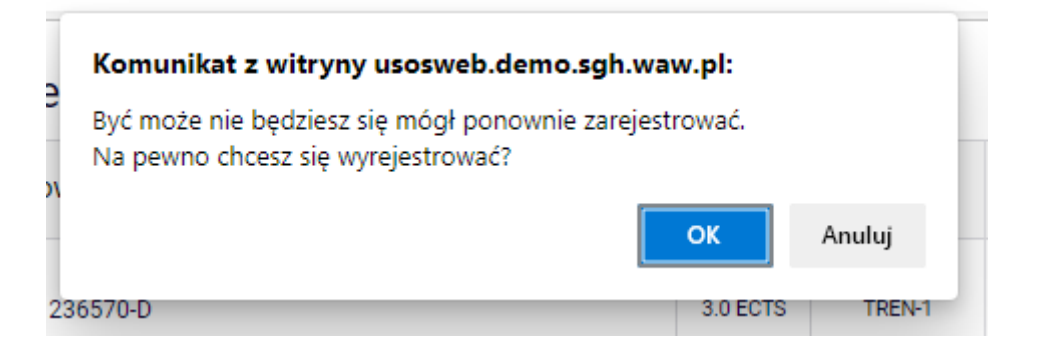

# Wymagane potwierdzenie

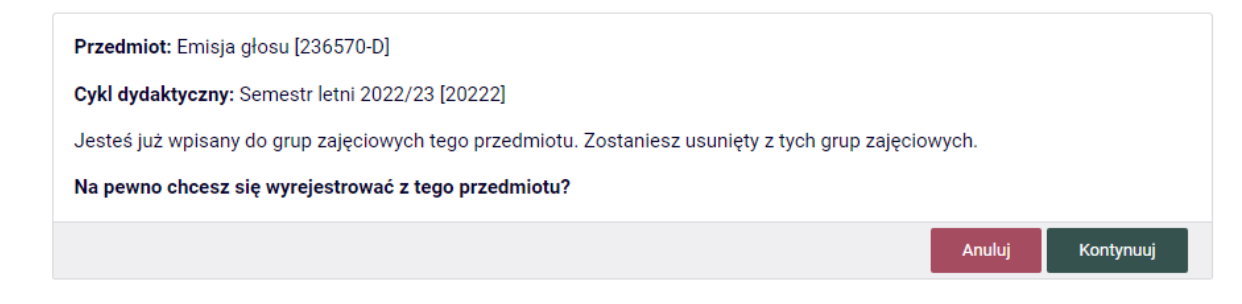

Po potwierdzeniu tej operacji przedmiot zniknie z naszego Koszyka i Planu zajęć:

#### Plan zajęć przed usunięciem przedmiotu:

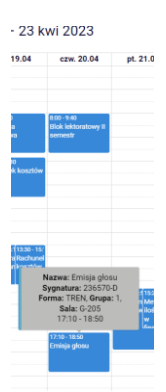

i po:

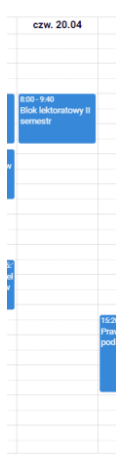

W przypadku usuwania przedmiotów kolidujących ze sobą:

• w tym przykładzie przedmiotu obowiązkowego z nieobowiązkowym

|    | śr. 1       | 9.04                |     |
|----|-------------|---------------------|-----|
| 8: | 00 - 9:40   | 1                   | 8:0 |
| In | żynieria    |                     | Blo |
| fi | nansowa     |                     | sei |
| 9: | 50 - 11:30  | )                   | w   |
| R  | achunek     | : kosztó            |     |
|    |             |                     |     |
| 13 | 3:30 - 15:1 | 13:30 - 1           | 5:  |
| Ki | ryptogra    | <mark>Rachur</mark> | nel |
| st | tosowan     | kosztó              | w   |

| Kryptografia stosowana 239200-D          | 3.0 ECTS | LAB-1           | ل<br>بر i | <ul> <li>Jesteś zarejestrowany<br/>(prośba zaakceptowana)</li> <li>Informacja zwrotna od<br/>Dziekanatu:</li> <li>KOLIZJA</li> </ul> |
|------------------------------------------|----------|-----------------|-----------|----------------------------------------------------------------------------------------------------|
| Metody ilościowe w finansach 220490-D    | 3.0 ECTS | KON-3           | l<br>V: i | Jesteś zarejestrowany<br>(prośba zaakceptowana)<br>Informacja zwrotna od<br>Dziekanatu:<br>Kolizja                                   |
| Metodyki zarządzania projektami 236830-D | 3.0 ECTS |                 | Ø<br>l⊻_i | V Jesteś zarejestrowany                                                                                                    |
| Pieniądz i polityka pieniężna 220060-D   | 3.0 ECTS | WYK-1           | Ø<br>l⊻ i | Jesteś zarejestrowany                                                                                                    |
| Portfel inwestycyjny 220430-D            | 4.5 ECTS | WYK-1<br>CW-11  | Ø<br>l⊻_i | Jesteś zarejestrowany                                                                                                    |
| Prawo finansowe i podatkowe 222460-D     | 4.5 ECTS | WYK-3           | l<br>L: i | Jesteś zarejestrowany<br>(prośba zaakceptowana)<br>Informacja zwrotna od<br>Dziekanatu:<br>Kolizja                                   |
| Rachunek kosztów 222490-D                | 3.0 ECTS | WYK-3<br>KON-33 | ₽<br>ŀŗi  | <ul> <li>Jesteś zarejestrowany</li> <li>Informacja zwrotna od</li> <li>Dziekanatu:</li> <li>Kolizja</li> </ul>                       |

po usunięciu przedmiotu kolidującego (nieobowiązkowego), w **Planie zajęć** zostaje tylko jeden przedmiot, a informacja o kolizji znika z **Koszyka**:

| 04             | śr. 19.04                                                                                  | с                      |
|----------------|--------------------------------------------------------------------------------------------|------------------------|
|                |                                                                                            |                        |
|                |                                                                                            |                        |
|                | 8:00 - 9:40<br>Inżynieria<br>finansowa                                                     | 8:00 -<br>Blok<br>seme |
|                | 9:50 - 11:30<br>Rachunek kosztów                                                           |                        |
| Naz<br>S<br>Fo | wa: Rachunek kos<br>Sygnatura: 222490<br>orma: KON, Grupa:<br>Sala: G-107<br>13:30 - 15:10 | sztów<br>I-D<br>33,    |
| lituka         | 13:30 - 15:10<br>Rachunek kosztów                                                          |                        |
| Inżyni         | eria finansowa 222250-I                                                                    | D                      |
| Metod          | lv ilościowe w finansa                                                                     | ch 220490-D            |

| Inżynieria finansowa 222250-D            | 3.0 ECTS | WYK-1           | Ļ, i       | (prośba zaakceptowana)                                                                                                    |
|------------------------------------------|----------|-----------------|------------|----------------------------------------------------------------------------------------------------|
| Metody ilościowe w finansach 220490-D    | 3.0 ECTS | KON-3           | l<br>Ir. i | <ul> <li>Jesteś zarejestrowany<br/>(prośba zaakceptowana)</li> <li>Informacja zwrotna od<br/>Dziekanatu:<br/>Kolizja</li> </ul> |
| Metodyki zarządzania projektami 236830-D | 3.0 ECTS |                 | ₽<br>Ŀŗi   | Jesteś zarejestrowany                                                                                                    |
| Pieniądz i polityka pieniężna 220060-D   | 3.0 ECTS | WYK-1           | ₽<br>ŀ¥ i  | V Jesteś zarejestrowany                                                                                                    |
| Portfel inwestycyjny 220430-D            | 4.5 ECTS | WYK-1<br>CW-11  | Ø<br>ŀ⊻ i  | V Jesteś zarejestrowany                                                                                                    |
| Prawo finansowe i podatkowe 222460-D     | 4.5 ECTS | WYK-3           | ر<br>بن i  | Jesteś zarejestrowany<br>(prośba zaakceptowana)<br>Informacja zwrotna od<br>Dziekanatu:<br>Kolizja                              |
| Rachunek kosztów 222490-D                | 3.0 ECTS | WYK-3<br>KON-33 | Ø<br>∵i    | ✔ Jesteś zarejestrowany                                                                                                    |
|                                          |          |                 | D          |                                                                                                    |

# • w tym przykładzie kolizja dwóch przedmiotów obowiązkowych

| Inżynieria finansowa 222250-D            | 3.0 ECTS | WYK-1          | Ļ, i      | (prośba zaakceptowana)                                                                  |
|------------------------------------------|----------|----------------|-----------|-----------------------------------------------------------------------------------------|
| Metody ilościowe w finansach 220490-D    | 3.0 ECTS | KON-3          | ر<br>ني ا | Jesteś zarejestrowany<br>(prośba zaakceptowana)<br>Informacja zwrotna od<br>Dziekanatu: |
|                                          |          |                | D         | Kolizja                                                                                 |
| Metodyki zarządzania projektami 236830-D | 3.0 ECTS |                | l¥ i      | <ul> <li>Jesteś zarejestrowany</li> </ul>                                               |
| Pieniądz i polityka pieniężna 220060-D   | 3.0 ECTS | WYK-1          | Ø<br>ŀ⊻ i | V Jesteś zarejestrowany                                                                 |
| Portfel inwestycyjny 220430-D            | 4.5 ECTS | WYK-1<br>CW-11 | Ø<br>ŀ⊻ i | V Jesteś zarejestrowany                                                                 |
|                                          |          |                | D         | <ul> <li>Jesteś zarejestrowany<br/>(prośba zaakceptowana)</li> </ul>                    |
| Prawo finansowe i podatkowe 222460-D     | 4.5 ECTS | WYK-3          | i 🕺       | Informacja zwrotna od<br>Dziekanatu:<br>Kolizja                                         |
| Dachunak kaattáw 202400 D                | 2 N EOTO | WYK-3          | I         | - 🖉 laotaó zazaiantzawanu                                                               |

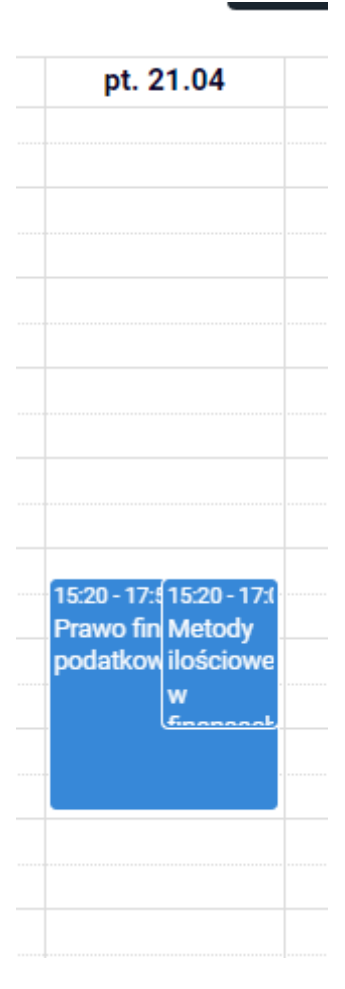

Wybieramy jeden przedmiot i go usuwamy. Informacja o kolizji znika z Koszyka.

**UWAGA:** System pozwala nam na usunięcie przedmiotu, który pozostał, ale **NIE NALEŻY TEGO ROBIĆ**, to jest nasz przedmiot obowiązkowy i nie ma już kolizji z innym obowiązkowym. Powinien zostać w naszym **Koszyku**:

| Metody ilościowe w finansach 220490-D    | 3.0 ECTS | KON-3           | l<br>i    | Jesteś zarejestrowany<br>(prośba zaakceptowana) |
|------------------------------------------|----------|-----------------|-----------|-------------------------------------------------|
| Metodyki zarządzania projektami 236830-D | 3.0 ECTS |                 | Ø<br>ŀ⊻ i | ✔ Jesteś zarejestrowany                         |
| Pieniądz i polityka pieniężna 220060-D   | 3.0 ECTS | WYK-1           | Ø<br>ŀ⊻ i | ✔ Jesteś zarejestrowany                         |
| Portfel inwestycyjny 220430-D            | 4.5 ECTS | WYK-1<br>CW-11  | Ø<br>ŀ⊻ i | ✔ Jesteś zarejestrowany                         |
| Rachunek kosztów 222490-D                | 3.0 ECTS | WYK-3<br>KON-33 | Ø<br>₩ i  | ✔ Jesteś zarejestrowany                         |
|                                          |          |                 | Ω         |                                                 |

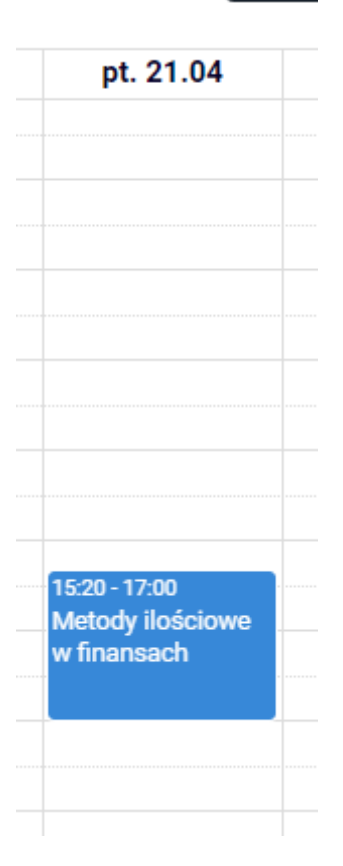

Na koniec tej tury, w naszym Koszyku nie powinniśmy mieć kolizji.

# UWAGA: Jeśli sami nie usuniemy kolizji, po zakończeniu tury zostaną usunięte wszystkie przedmioty, które mają czerwone koszyczki i informację o kolizji.

| Blok lektoratowy II semestr 2B0LEK2-D    |          | CW-1            | <b>]</b> ⊻ i | Jesteś zarejestrowany                                                |
|------------------------------------------|----------|-----------------|--------------|----------------------------------------------------------------------|
| Inżynieria finansowa 222250-D            | 3.0 ECTS | WYK-1           | ل<br>ني i    | <ul> <li>Jesteś zarejestrowany<br/>(prośba zaakceptowana)</li> </ul> |
| Metody ilościowe w finansach 220490-D    | 3.0 ECTS | KON-3           | ل<br>ني i    | <ul> <li>Jesteś zarejestrowany<br/>(prośba zaakceptowana)</li> </ul> |
| Metodyki zarządzania projektami 236830-D | 3.0 ECTS |                 | Ø<br>ŀ⊻ i    | V Jesteś zarejestrowany                                              |
| Pieniądz i polityka pieniężna 220060-D   | 3.0 ECTS | WYK-1           | Ø<br>I⊻_i    | V Jesteś zarejestrowany                                              |
| Portfel inwestycyjny 220430-D            | 4.5 ECTS | WYK-1<br>CW-11  | Ø<br>ŀ⊻ i    | V Jesteś zarejestrowany                                              |
| Rachunek kosztów 222490-D                | 3.0 ECTS | WYK-3<br>KON-33 | Ø<br>I⊻_i    | V Jesteś zarejestrowany                                              |
| Zarządzanie bankiem 220750-D             | 4.5 ECTS | WYK-1<br>CW-12  | l<br>L: i    | <ul> <li>Jesteś zarejestrowany<br/>(prośba zaakceptowana)</li> </ul> |

## Semestr letni 2022/23 [20222]

Przedmioty, które zostaną w naszych koszykach po I turze, będą przedmiotami, które będą dla nas obowiązkowe do realizacji na przyszłym semestrze.

W kolejnych turach będziemy zapisani na te przedmioty i nie będziemy mogli się z nich wypisać, ale również nie będziemy musieli się obawiać przeliczania na podstawie rankingów w II turze – **osoby** zapisane przed II turą na dane zajęcia, mają zagwarantowane miejsce w tej grupie w późniejszych turach tej rejestracji.